## **//SRock**

TSD-QA-75 (3 Сентябрь 2009 года)

### Техническое руководство – Вопросы и Ответы

#### 1. В: Поддерживает ли NetTop ION330 Dolby Digital 5.1 или DTS 5.1?

**О:** ION330 поддерживает Dolby Digital 5.1, DTS 5.1 и LPCM 7.1 только при работе под Windows Vista или более поздней операционной системы.

Проделайте следующие действия для настройки вашей системы.

1. Установите обновление KB959458 или установите Service Pack 2 под Windows Vista.

Ссылка для скачивания обновления: <u>http://support.microsoft.com/kb/959458</u>

- 2. Установите драйвера в указанном порядке
  - a. VIA HD Audio Driver 7100d
  - b. Nvidia HD Audio driver 1.0.0.51
  - c. Nvidia nForce All in 1 v20.14

3. Установите подходящую программу для проигрывания, для всех тестов мы использовали PowerDVD 9.0.

4. Зайдите в Панель Управления -> Звук -> Настроить и выберите Stereo, 5.1.

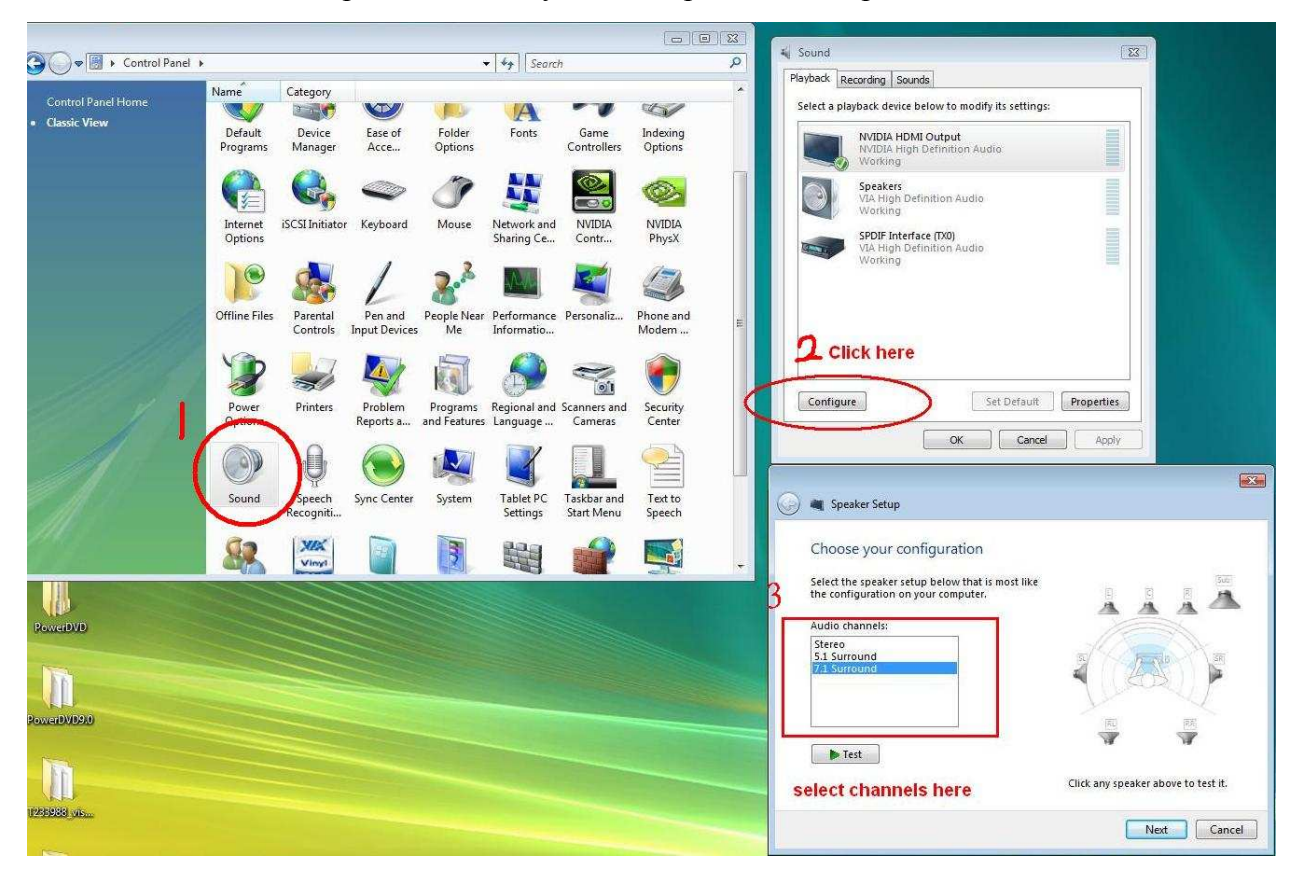

5. Зайдите в Панель Управления -> Звук -> Свойства и выберите частоту дискретизации, максимальная частота для Dolby-Digital DTS – 48 кГц.

| Select a playback device below to modify its settings:                                                                                                    | Encoded formats<br>Which of the following formats is your Digital Receiver able to                                                                                                    |
|----------------------------------------------------------------------------------------------------|----------------------------------------------------------------------------------------------------|
| NVIDIA HDMI Output<br>NVIDIA High Definition Audio<br>Working         Image: Speakers<br>VIA High Definition Audio<br>Working         Image: SPDIF Interface (IX0)<br>VIA High Definition Audio<br>Working | decode?<br>DTS Audio<br>Dolby Digital<br>Microsoft WMA Pro Audio<br>Check formats here<br>Sample Rates<br>Which of the following sample rates are supported by your<br>Digital Receiver? |
| Configure Set Default Properties                                                                                                    | 32.0 KHz       96.0 KHz       Test         44.1 KHz       192.0 KHz       Test         ¥ 48.0 KHz       Select sampling rate here                                                        |

6. Нажмите правой кнопкой на PowerDVD -> Настройки (Settings) -> Аудио (Audio)

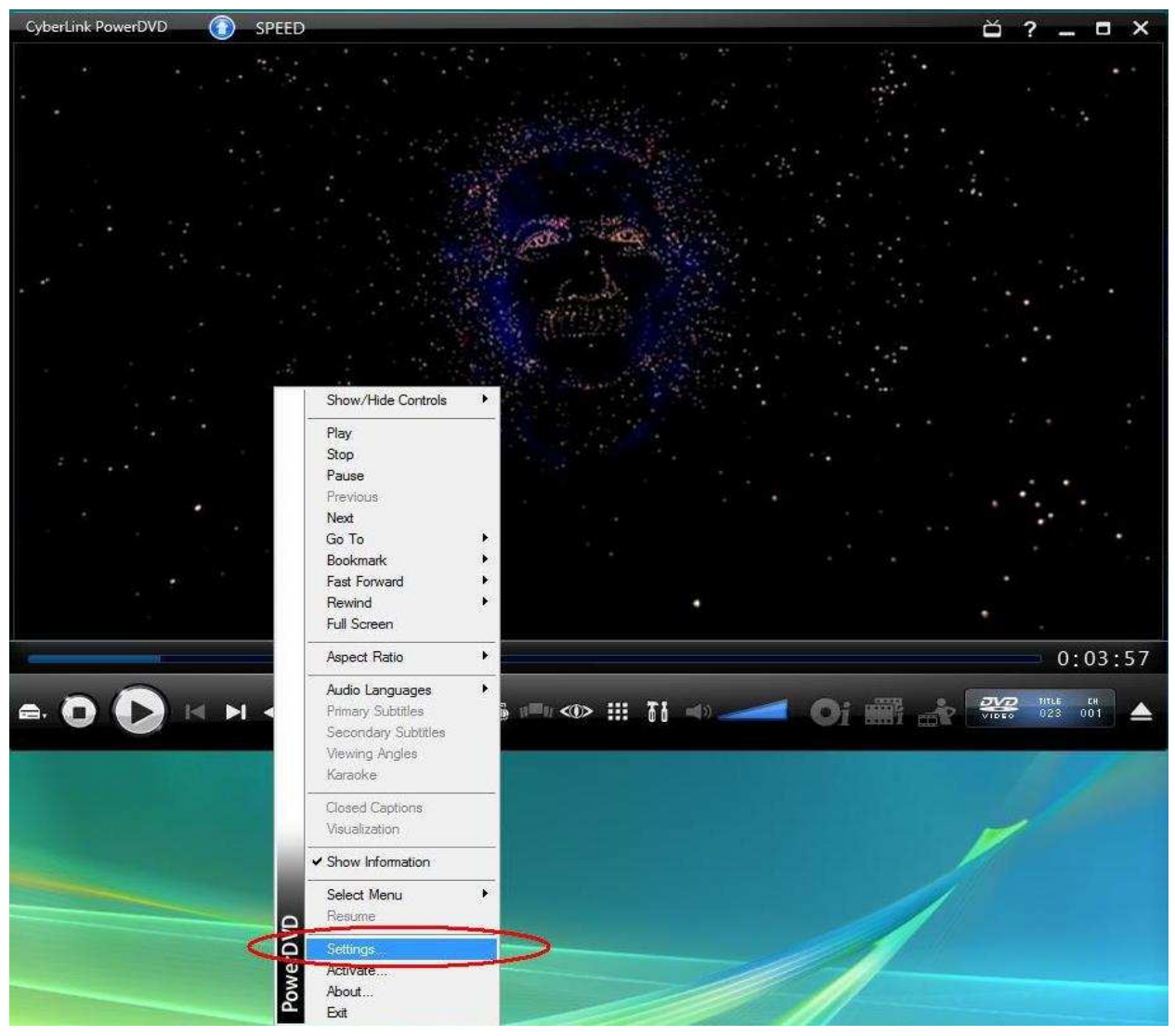

- a. Настройки колонок (Speaker Environment) -> Использовать HDMI (Use HDMI)
- b. Режим вывода (Output mode) -> Недекодированный DD/DTS на внешнее устройство (Non-Decoded DD/DTS to external device).

| ScyberLink PowerDVD Settings          |                                                                        |                                                                 | 112142-02                    | E              |
|---------------------------------------|------------------------------------------------------------------------|-----------------------------------------------------------------|------------------------------|----------------|
|                                       | Aspect Ratio                                                           | DVD                                                             |                              | Information    |
| Distance Distantion                   | User Interface                                                         | Player                                                          | Video                        | Audio          |
| PowerDirector v7                      | Speaker environment                                                    | -                                                               |                              |                |
| note this sentitier sine fores in the | Use HDMI (current Vis                                                  | sta setting)                                                    |                              | -              |
| EST Video Editor                      | Note: the speaker envi<br>HDMI. We recommend<br>environment as your op | ronment of your op<br>I that you select the<br>perating system. | erating syster<br>same speak | n is Use<br>er |
|                                       | Output mode                                                            |                                                                 |                              |                |
| U/O OFF Buy Now                       | Non-decoded Dolby D                                                    | igital/DTS audio to                                             | external dev                 | ice 👻          |
|                                       | PCM decoded by Pow                                                     | erDVD                                                           |                              |                |
|                                       | Non-decoded Dolby D                                                    | igital/DTS audio to                                             | external dev                 | ice            |
|                                       |                                                                        | Help                                                            | » [ A                        | dvanced        |
|                                       |                                                                        |                                                                 |                              |                |
|                                       |                                                                        |                                                                 |                              |                |
|                                       |                                                                        |                                                                 |                              |                |
|                                       |                                                                        |                                                                 |                              |                |

7. Нажмите правой кнопкой на PowerDVD -> Настройки (Settings) -> Видео. Включить аппаратное ускорение (Video. Enable Hardware Acceleration)

|                                              | Aspect Ratio                                                                       | DVD                                                     |                                          | information |
|----------------------------------------------|------------------------------------------------------------------------------------|---------------------------------------------------------|------------------------------------------|-------------|
| owerDirector                                 | User Interface                                                                     | Player                                                  | Video                                    | Audio       |
| ke this summer's memories in HD              | Hardware acceleration<br>Enable hardware<br>Note: enabling ha<br>TrueTheater effec | acceleration (NVID<br>dware acceleratior<br>ts settings | IA(R) Pure Video<br>n will disable all t | b(R))<br>he |
| 10 Software in 1 Suite<br>verover \$240 now! | TrueTheater effects                                                                | HD<br><br>Lighting (CyberLink                           | Shar<br>Eagle Vision-2)<br>Brigł         | pest        |
|                                              | TrueTheater                                                                        | Motion<br>de<br>©                                       | Gmoothest                                |             |
|                                              | Color profile<br>Original<br>Note: enabling Tr                                     | ueTheater Lighting                                      | •)<br>disables color p                   | rofile.     |
|                                              |                                                                                    | [                                                       | Help                                     | Advanced    |
|                                              |                                                                                    |                                                         |                                          | 5 0.5 m     |

5.1.

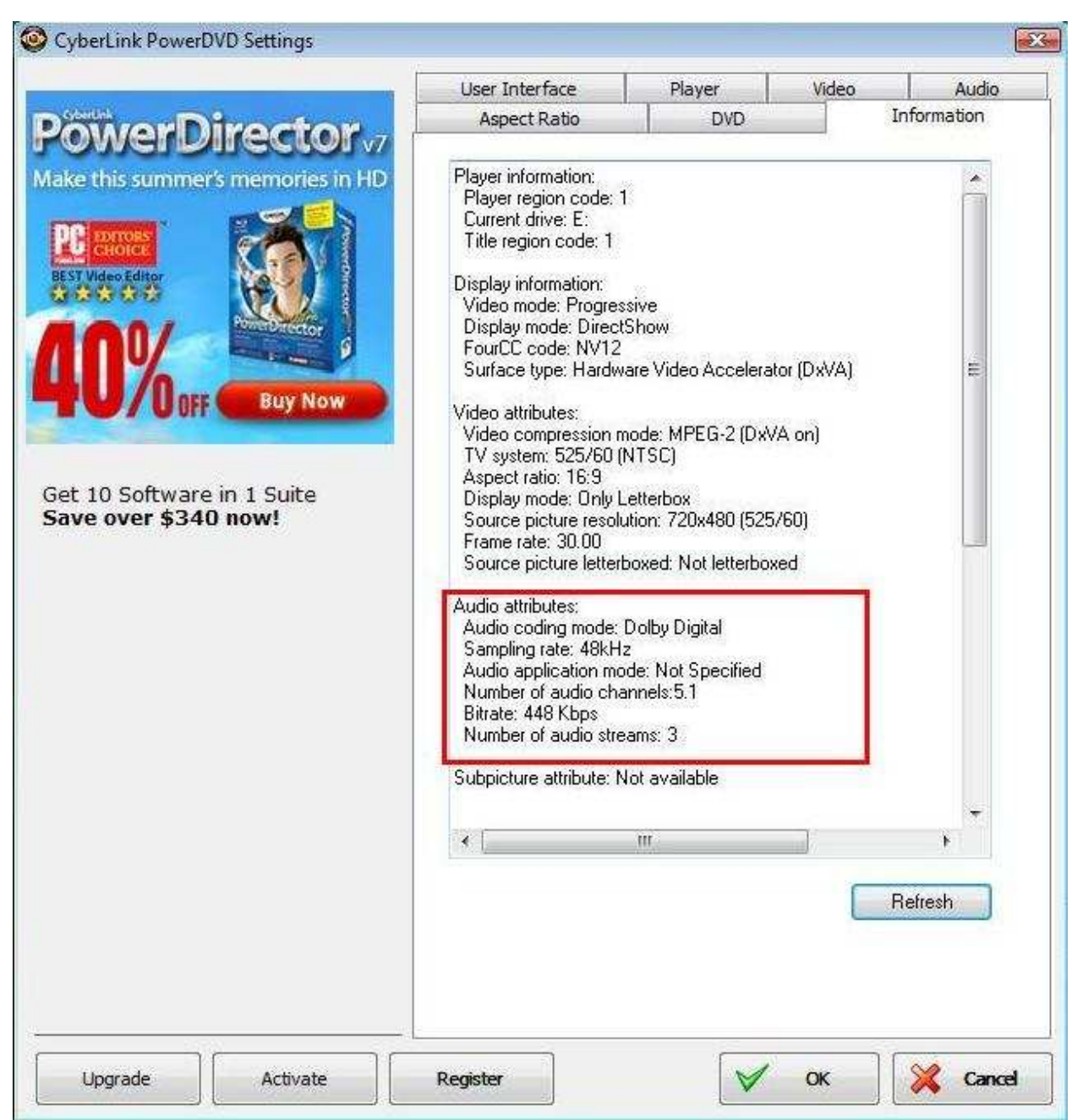

- \* Если вы хотите выводить звук в режиме DTS 5.1, выберите его в меню DVD.
- \* Внимание, выбранный для тестов DVD поддерживает как DD5.1, так и DTS5.1,

# 2. В: Почему я не слышу звука в Windows XP, когда подключаю кабель HDMI к ION330?

- О: Проделайте следующие действия,
- 1. Переустановите Windows XP и установите все необходимые драйверы в следующем порядке :
  - a. HD Audio Driver and Application(VIA HD Audio driver)
  - b. Onboard HDMI HD driver (Nvidia HDMI driver)
  - c. All in 1 driver.
- 2. Установите драйвер для видеокарты с компакт-диска из комплекта (CD -> Others -> Display -> XP32\_185.66 -> Setup.exe)

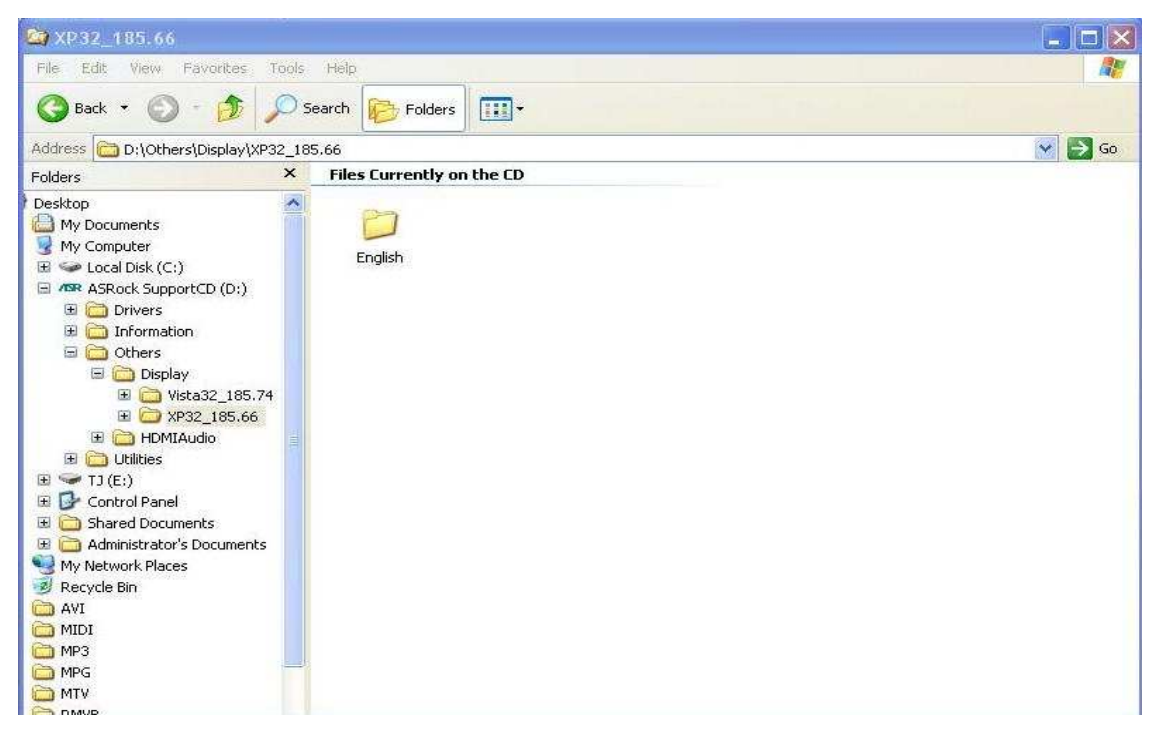

| 📙 Computer Man                                                                                                    | NVIDIA ION Properties 🔹 👔                                                                                                    |                                                                                                    |
|----------------------------------------------------------------------------------------------------|----------------------------------------------------------------------------------------------------|----------------------------------------------------------------------------------------------------|
| 📕 File Action Vi                                                                                                    | General Driver Details Resources                                                                                                    | Driver File Details                                                                                                    |
| ← → È IN<br>Computer Manage<br>⊊ System Tools                                                                                                    | NVIDIA ION                                                                                                    | NVIDIA ION                                                                                                    |
| Constant State     Constant State     Constant | Driver Provider: NVIDIA<br>Driver Date: 4/20/2009<br>Driver Version: Not available<br>Digital Signer: Not digitally signed<br>Driver Details To view details about the driver files. | C:\WINDOWS\system32\DFIVEFIS\rvv4_mini.sys<br>C:\WINDOWS\system32\rvv4_disp.dll<br>C:\WINDOWS\system32\rvvcdd.dll<br>C:\WINDOWS\system32\rvvcdd.dll<br>C:\WINDOWS\system32\rvvcda.dll<br>C:\WINDOWS\system32\rvvcda.dll |
| E Services and A                                                                                                    | Update Driver To update the driver for this device.                                                                                                    | Provider: NVIDIA Corporation<br>File version: 6.14.11.8576                                                                                                    |
|                                                                                                    | Roll Back Driver       If the device fails after updating the driver, roll back to the previously installed driver.         Uninstall       To uninstall the driver (Advanced).      | Copyright: (C) NVIDIA Corporation. All rights reserved.<br>Digital Signer: Not digitally signed                                                                                                    |
|                                                                                                    | DK Cancel                                                                                                    | ОК                                                                                                    |

3. Проверьте, чтобы версия VGA-драйвера была обновлена до 6.14.11.8576.

4. Как только вы подключите задние динамики к ION330, настройки аудио будут автоматически переведены в режим «HD Audio Rear Output». Таким образом, во время теста подключайте кабель HDMI только к вашему телевизору и убедитесь, что воспроизведение звука переведено в режим «NVIDIA HD Audio».

### **3.** *В*: Я установил две видеокарты *NVIDIA* на материнскую плату, но я не могу найти опцию Включить *SLI (Enable SLI)* в контрольной панели драйвера?

О: Проделайте следующие действия для решения проблемы.

1. Если ваша материнская плата оснащена переключателем SLI/XFire, установите переключатель в положение 8х/8х. Пропустите это шаг, если переключателя нет.

- 2. Вытащите видеокарту из разъема РСІ-Е 1.
- **3**. Перезагрузите Windows.
- 4. Установите драйвер видеокарты (снова).
- 5. Установите видеокарту обратно в разъем PCI-E 1, подключите мост SLI Bridge.
- 6. Активируйте функцию SLI через контрольную панель драйвера NVIDIA ..

| File Edit View 3D Settings Help                            |                                                                                                    |                                                                               |  |
|------------------------------------------------------------|----------------------------------------------------------------------------------------------------|-------------------------------------------------------------------------------|--|
| 🕝 Back + 🕥 🛛 🚮 🎹 Adva                                      | anced Settings 👻                                                                                                    |                                                                               |  |
| Select a Task                                              |                                                                                                    |                                                                               |  |
| E 3D Settings 1                                            | Set SLI and PhysX con                                                                                                    | figuration                                                                    |  |
| Adjust image settings with preview                         | <ul> <li>Manage op settings</li> </ul>                                                                                                    | Kestore Derabits                                                              |  |
| Set SLI and PhysX configuration                            | Sat SLI and PhysY configuration                                                                                                    | at can utilize GPU acceleration to provide amazing real-time physics effects. |  |
|                                                            | second and Physic configuration                                                                                                    |                                                                               |  |
| Change resolution                                          |                                                                                                    |                                                                               |  |
| Adjust desktop color settings                              | Obisabled                                                                                                    |                                                                               |  |
| Rotate display                                             | 2 © Enabled                                                                                                    | z. select an SLI configuration:                                               |  |
| Set up multiple displays                                   | <i>L</i> .                                                                                                    |                                                                               |  |
| Configure FirstPacket Settings                             | 2. Select an SLI configuration:                                                                                                    | O Do not use SLI                                                              |  |
| 😑 Video                                                    | O Do not use SLI                                                                                                    | Enable SLI (recommended)                                                      |  |
| Adjust video color settings<br>Adjust video image settings | Enable SLI (recommended)                                                                                                    | C Endbid DEI (rocommonded)                                                    |  |
|                                                            |                                                                                                    |                                                                               |  |
|                                                            |                                                                                                    |                                                                               |  |
|                                                            | 3. Select the SLI focus display:                                                                                                    |                                                                               |  |
|                                                            | W2206S-D                                                                                                    |                                                                               |  |
|                                                            |                                                                                                    |                                                                               |  |
|                                                            |                                                                                                    |                                                                               |  |
|                                                            | Description:                                                                                                    |                                                                               |  |
|                                                            | Your NVIDIA GPUs will work together to increase the rendering performance of your 3D applications. Graphics<br>and obvisic processing will occur on the same GPU if PhysX is enabled and there is not an additional graphics. |                                                                               |  |
|                                                            | card to serve as the PhysX processor. Some display settin                                                                                                    | ngs may be altered such as rotation, resolution, and                          |  |
|                                                            |                                                                                                    |                                                                               |  |
|                                                            | Typical usage scenarios:                                                                                                    |                                                                               |  |
|                                                            | • Playing 3D games     • Using any application that renders hardware-accelerate                                                                                                    | ed Direct3D or OpenGL content 🧠                                               |  |
|                                                            |                                                                                                    | 3.<br>                                                                        |  |
| System Information                                         |                                                                                                    | Apply Cancel                                                                  |  |
|                                                            |                                                                                                    |                                                                               |  |

7. Также можно скачать самый свежий драйвер с сайта NVIDIA и повторить попытку.

http://www.nvidia.com/Download/index.aspx?lang=en-us